### Installationshandbuch – Deutsch

# AE-MAESTRO –

## Integriertes Aufzugsteuerungssystem

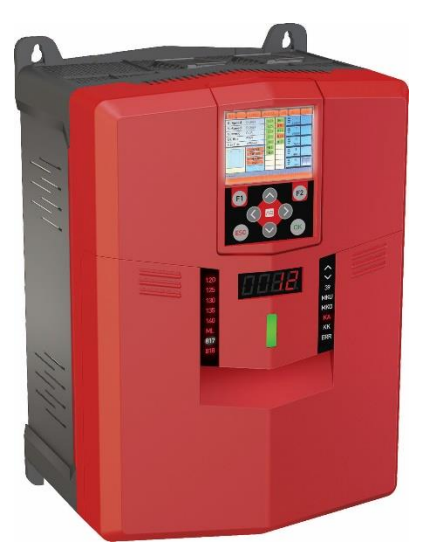

| Dokumenten Titel       | : Anhang 1 – Installation eines<br>Inkrementalgebers als Kopierungssyste |  |
|------------------------|--------------------------------------------------------------------------|--|
| Dokumenten Code        | : AP01_AEM_INSEN_DE_INCENC                                               |  |
| Revision des Dokuments | : V 1.05d                                                                |  |

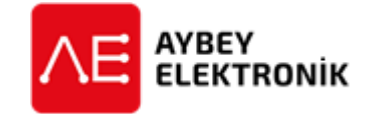

#### AYBEY ELEKTRONIK GmbH

Dietrich-Benking-Str. 39 D-44805 Bochum T: +49 (0) 234 957 890 00 F: +49 (0) 234 957 890 09 E-Mail: support@aybey-elektronik.de <u>www.aybey-elektronik.de</u>

Letzte Änderung von: SK Datum der Änderung: 22.3.2022

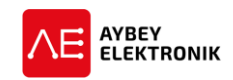

### VORWORT

- Die Aufgabe des Dokuments ist die Installation des Schachtkopierungssystem und die exakte Einstellung der Haltestellenposition zu erläutern. Hier wird der Fall beschrieben, in dem das LIMAX2M Absolutwertgeber-System eingesetzt wird ([A05]=4).
- Die genaue Funktion des Kopierungssystems ist im **Abschnitt 5.1 des Benutzerhandbuchs** beschrieben.

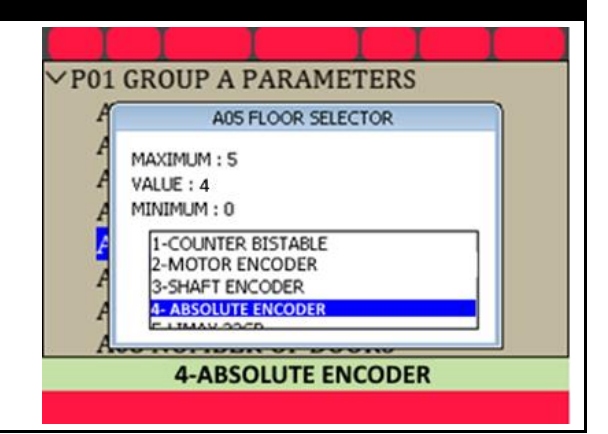

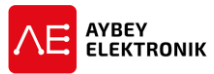

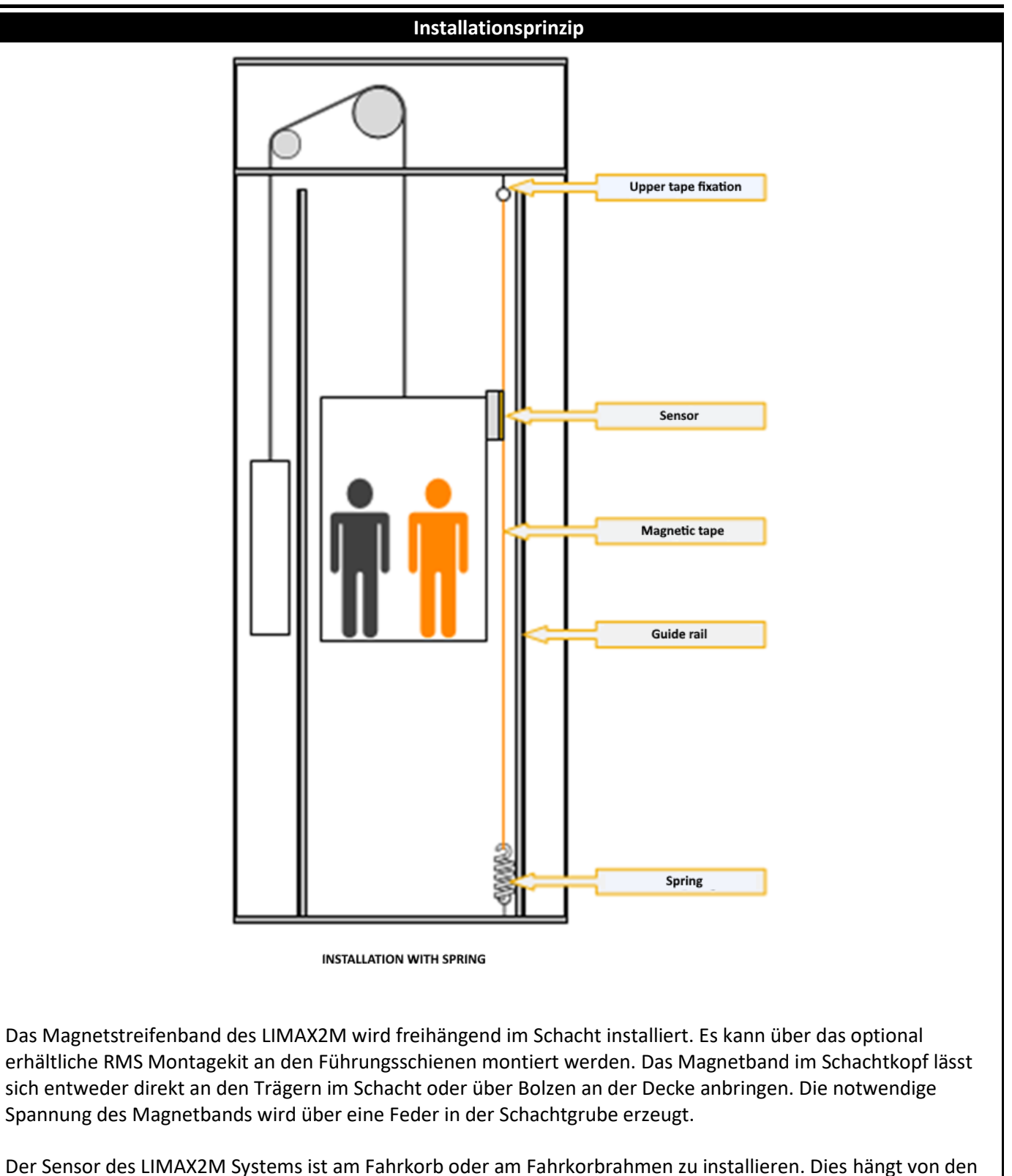

Eigenschaften der Aufzuganlage ab. Eine detailliertere Anleitung für die Installation des Systems ist dem Handbuch des LIMAX2M zu entnehmen. Das

Handbuch ist auf der Webseite des Herstellers Elgo unter https://www.elgo.de/produkte/messsysteme/schachtinformationssysteme/limax2m/ zu finden.

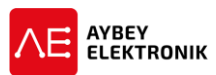

|   | Installation der Magnetschalter ML1 und ML2 in der E                                                                   | ntriegelungszone                    |
|---|----------------------------------------------------------------------------------------------------|-------------------------------------|
| • | Die Magnetschalter <b>ML1</b> und <b>ML2</b> werden genutzt, um die                                                    |                                     |
|   | Entriegelungszone zu erkennen. Nur in dieser Zone können die Türen                                                     |                                     |
|   | in der Haltestelle geöffnet werden.                                                                                    |                                     |
| • | Diese Magnetschalter sind monostabil und werden in Kombination                                                         | _                                   |
|   | mit einem Streifenmagnet eingesetzt.                                                                                   |                                     |
| • | Die Magnetschalter werden übereinander angeordnet.                                                                     | ML2                                 |
| • | Die Schalter <b>ML1</b> und <b>ML2</b> sind am Fahrkorbrahmen auf der Höhe des                                         |                                     |
|   | Fahrkorbdachs, mittels der mitgelieferten Montagewinkel, zu                                                            |                                     |
|   | montieren. Die Position der Schalter ist der Abbildung zu entnehmen.                                                   |                                     |
| • | ML1 muss im Montagewinkel unterhalb des Magnetschalters ML2                                                            | ML1                                 |
|   | installiert werden. Dies ist von äußerster Wichtigkeit, da der                                                         | IVILI                               |
|   | Magnetschalter in dem System als Referenzschalter für die Etagen der                                                   |                                     |
|   | Aufzuganlage dient. Bei Systemen mit Magnetschaltern, sowie                                                            |                                     |
|   | Drehgebern im Schacht oder am Motor, dient dieser als Zähler für die                                                   |                                     |
|   | aktuelle Haltestelle.                                                                                                  |                                     |
| • | Die Eingänge ML1 und ML2 sind fest definiert. Es ist keine Definition                                                  |                                     |
|   | der Eingangsfunktion notwendig.                                                                                        |                                     |
| • | Die Streifenmagnete sind an den Führungsschienen direkt gegenüber                                                      | Vertical Cross Section of the Shaft |
|   | der Magnetschalter zu montieren.                                                                                       |                                     |
| ٠ | Auf die korrekte Polung des Magnets ist bei diesen Schaltern nicht zu                                                  |                                     |
|   | achten.                                                                                                    |                                     |
| • | Die Länge der eingesetzten Streifenmagnete bestimmte die Länge der                                                     |                                     |
|   | Entriegelungszone.                                                                                                    |                                     |
| • | Die Türen werden ausschließlich entriegelt, wenn sich beide Schalter                                                   |                                     |
|   | ML1 und ML2 vor dem Magneten befinden und der Zustand der                                                              |                                     |
|   | Eingange somit aktiv sind.                                                                                             | door i ii i                         |
| • | Daner mussen sich die Magnete genau auf der Hone der Haltestellen                                                      | zone                                |
| _ | Dennaen.<br>Die Euskien der Eingänge (Cabelter ML1 und ML2 ist mittele der                                             |                                     |
| • | Die Funktion der Eingange/Schalter MLI und MLZ ist mittels der<br>Desitionierung des Estrkerbs über des Bedienfeld der |                                     |
|   | Positionielung des Faill korbs über das Bedienield der                                                                 |                                     |
| • | Die Eingänge MI 1 und MI 2 müssen aktiv sein, schald sich die                                                          |                                     |
| - | Magnetschalter vor dem Streifenmagneten in einer                                                                       | door                                |
|   | Entriegelungszone befinden. Außerhalb einer Entriegelungszone muss                                                     | zone                                |
|   | der Eingang in iedem Fall deaktiviert sein.                                                                            |                                     |

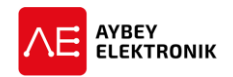

#### Elektrische Installation des LIMAX2M

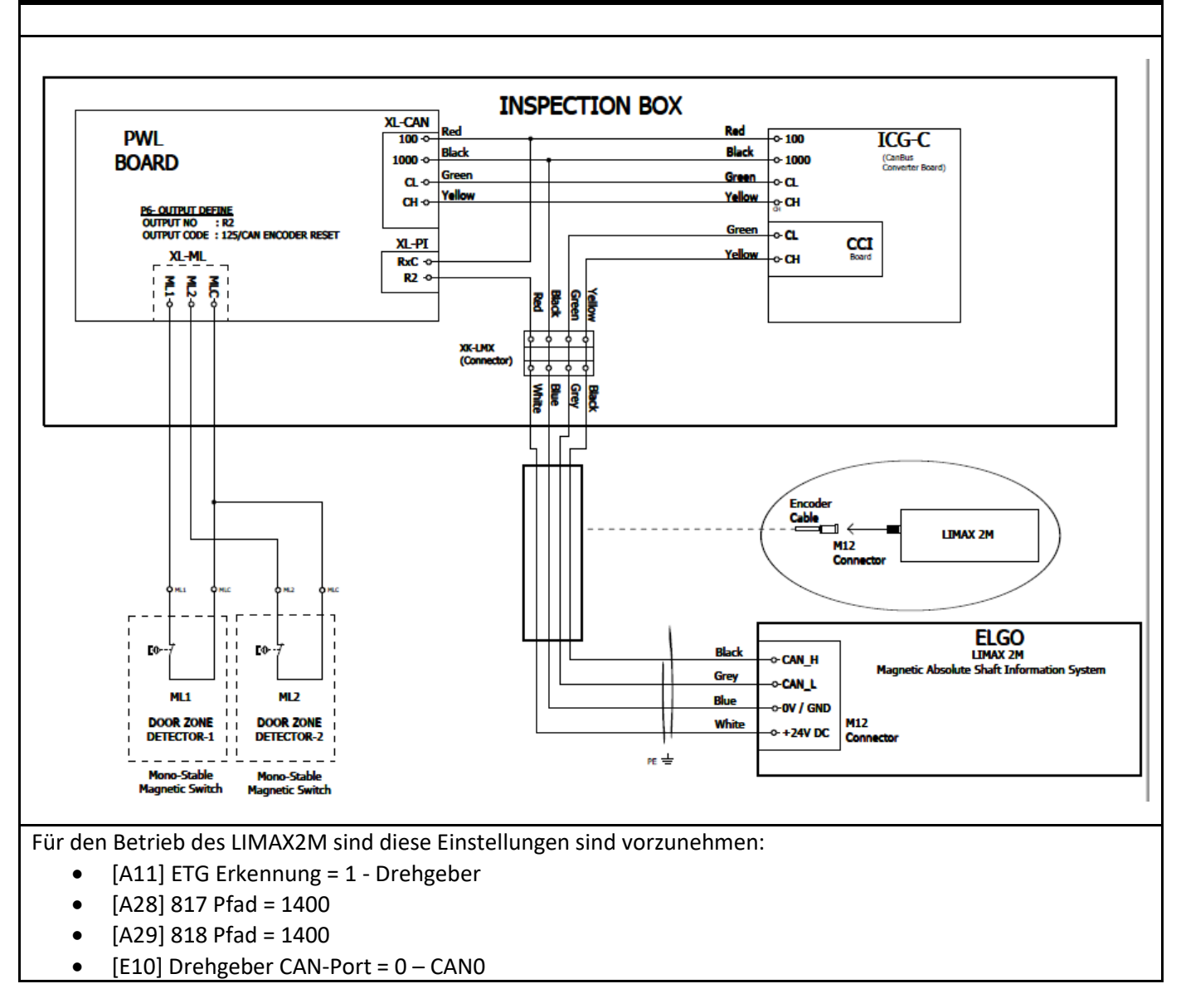

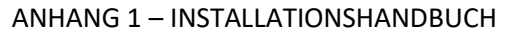

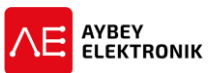

| <ul> <li>Anlernen der Steuerung im Schacht</li> <li>Nachdem Fahrkorb und Gegengewicht miteinander ins Gleichgewicht gebracht worden sind, kann das Anlernen der Haltestellenpositionen gestartet werden.</li> <li>Bevor die Aufzuganlage in den Normalbetrieb versetzt werden darf, ist die Steuerung im Schacht einzulernen.</li> <li>der Parameters [A05]-Kopierungssystem ist zu auf den Wert [A05]=4 einzustellen.</li> <li>Es ist vorab sicherzustellen, dass die Schalter ML1, ML2, 817 und 818 und die zugehörigen Magnete installiert und auf Funktion geprüft wurden. Die Anweisungen der Installationsanleitung sind zu beachten.</li> <li>Der Fahrkorb ist in die unterste Haltestelle zu fahren.</li> <li>Die Funktion R02 SCHACHT ANLERNEN im Menü Dienstfunktionen ist über das Hand Terminal auszuwählen.</li> <li>Wenn die Anlage nur über zwei Haltestellen verfügt ist der nächste Punkt zu überspringen und mit dem Abschnitt "Anlernen der Steuerung bei Anlagen mit zwei Haltestellen" fortzufahren.</li> </ul> | R01 UCM ERROR CLEAR<br>R02 SHAFT LEARNING<br>R03 FLOOR PULSE ADJUST<br>R04 TUNING<br>R05 UCM TEST<br>R06 LIMIT STOP TEST<br>R07 OPERATIONS<br>R08 FACTORY DEFAULTS<br>R09 CLEAR ERROR LOG<br>R10 CLEAR ENCODER DATA                                                                                                    |
|----------------------------------------------------------------------------------------------------|----------------------------------------------------------------------------------------------------|
| Anlernen der Steuerung bei Anlagen mit mehr als zu                                                                                                    | vei Haltestellen                                                                                                    |
| <ul> <li>Der Aufzug muss sich im Normalbetrieb befinden, um den Vorgang zu starten. Das Anlernen im Schacht wird sofort abgebrochen, wenn die Steuerung in den Inspektionsbetrieb geschaltet wird.</li> <li>Der Aufzug wird mit der Geschwindigkeit des Parameters S04 Inspektion NennGSW.(m/s) gefahren. Die Einstellung des Parameters ist vorher zu überprüfen.</li> <li>Während des Anlernvorgangs, wird der Fahrkorb den gesamten Schacht abfahren. Es werden keine externen Kommandos akzeptiert und registriert. Während des gesamten Vorgangs dürfen unter keinen Umständen Personen transportiert werden.</li> <li>Um den Vorgang zu starten, ist die UP-Taste des Hand Terminals zu drücken.</li> </ul>                                                                                                    | 0.00m/s         R02 SHAFT LEARNING         SHAFT LEARNING         ^ - CONTINUE                                                                                                    |
| <ul> <li>Anschließend wird die Länge der Streifenmagnete für die<br/>Magnetschalter ML1 und ML2 abgefragt.</li> <li>Diese Information dient der Berechnung des Verhältnisses von<br/>Wegstrecke pro Drehgeber-Impuls.</li> <li>Die in der Anlage installierten Streifenmagnete sind im System in mm<br/>einzutragen.</li> </ul>                                                                                                    | 0.00m/s       Image: Constraint of the second second |
| <ul> <li>Nach erfolgter Eingabe der Magnetlänge wird der Fahrkorb bewegt,<br/>um die Länge der Streifenmagnete zu messen und das Verhältnis von<br/>"Drehgeber Impulsen pro mm" zu berechnen.</li> <li>Alle weiteren Messungen werden in mm angegeben.</li> <li>Anschließend wird der Fahrkorb den gesamten Schacht nach oben<br/>und nach unten abfahren, um die Positionen der jeweiligen Magnete<br/>der Haltestellen zu erfassen.</li> </ul>                                                                                                    | 0.00m/s         RO2 SHAFT LEARNING           ^LP:         5 LF:         0 (40/46)           817         ML1         ML2         818*           Pos:         2204         pm: 1.         1                                                                                                    |

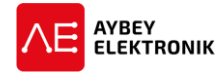

**R02 SHAFT LEARNING** 

- LP:12 LF:0 (38/48)

817 ML1\* ML2\* 818\*

Pos: 1007 pm: 31. 113

COMPLETED!

- Nach erfolgreichem Beenden des Anlernens im Schacht, werden alle Haltestellen-Positionen gespeichert.
- Kehren Sie zum Startbildschirm zurück.
- Die Genauigkeit des Anlernens ist zu prüfen, indem jede Haltestelle im Schacht angefahren wird.
- Die Feineinstellung der Bündigkeit in der Haltestelle, ist über zwei Strategien einstellbar:
  - 1. Einen Offsetwert über das Handterminal eingeben.
  - Über das Fahrkorbtableau und eine Tastenkombination die einzelnen Haltestellen anfahren und Haltestelle für Haltestelle Bündigkeit herstellen. Der Aufzug fährt hierbei mit dem Wert SO8 Einfahrgeschwind. (m/s).
- Es mit dem Abschnitt "Offsetwerte einstellen" fortzufahren.

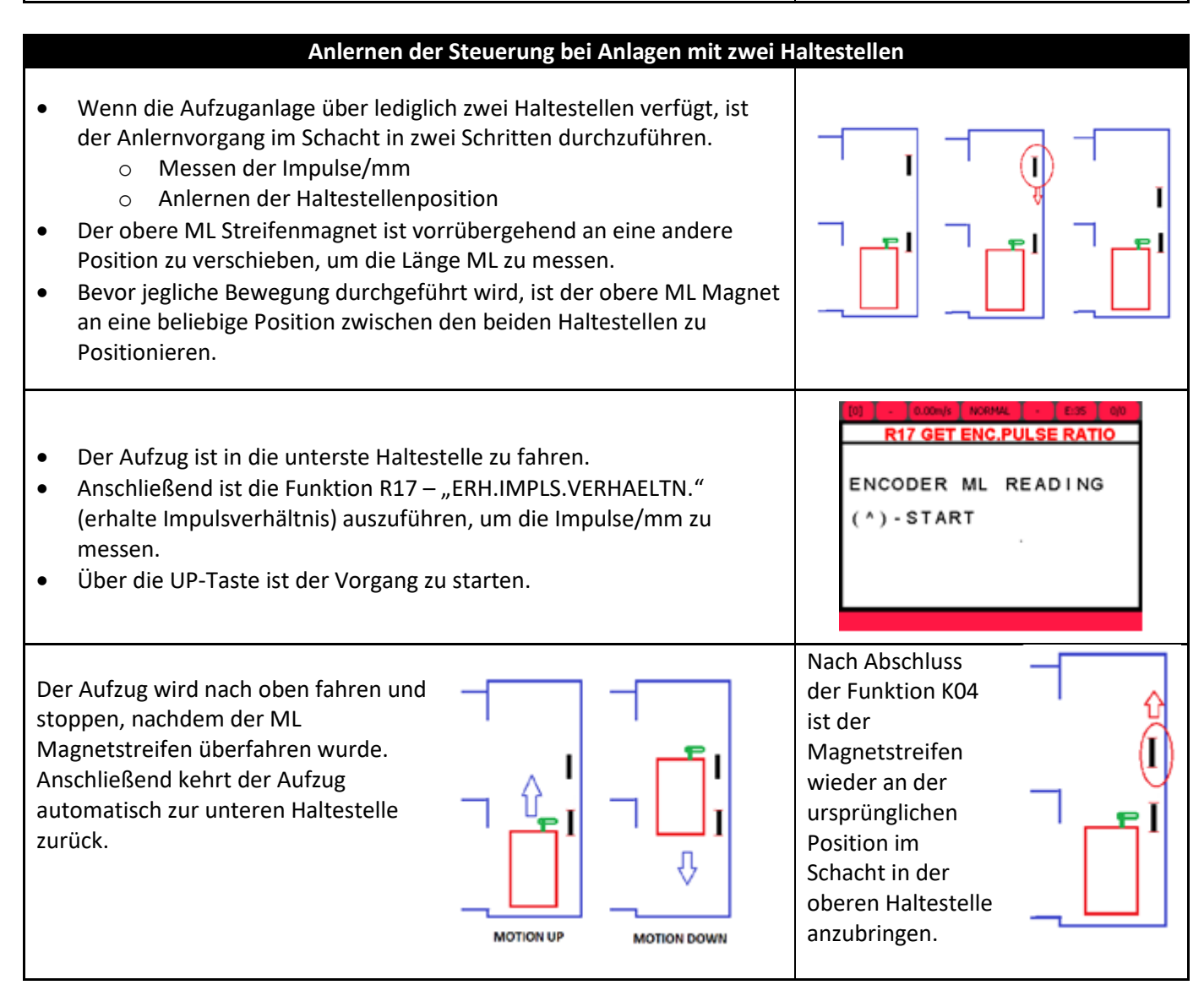

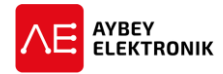

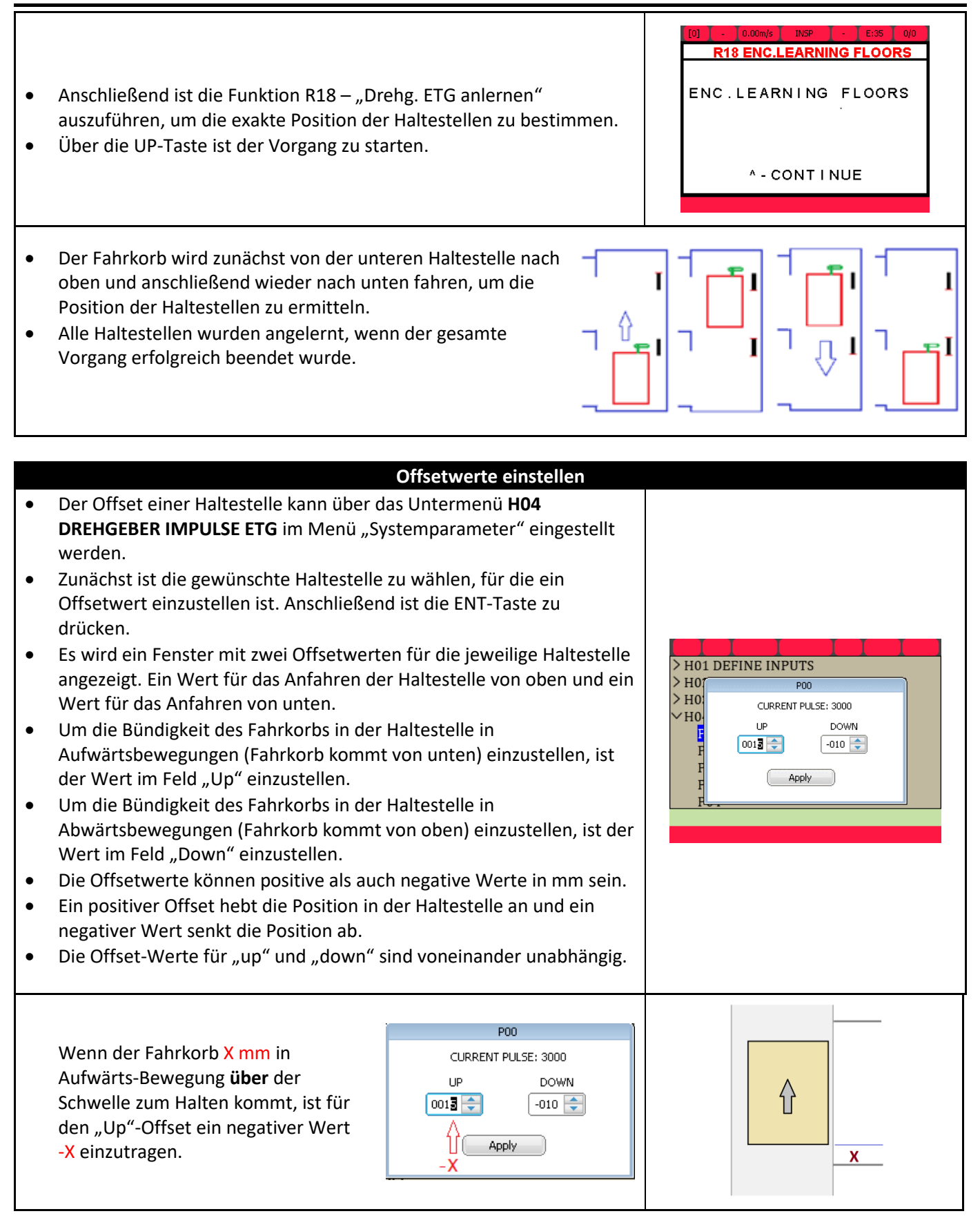

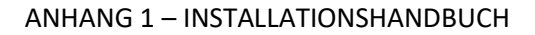

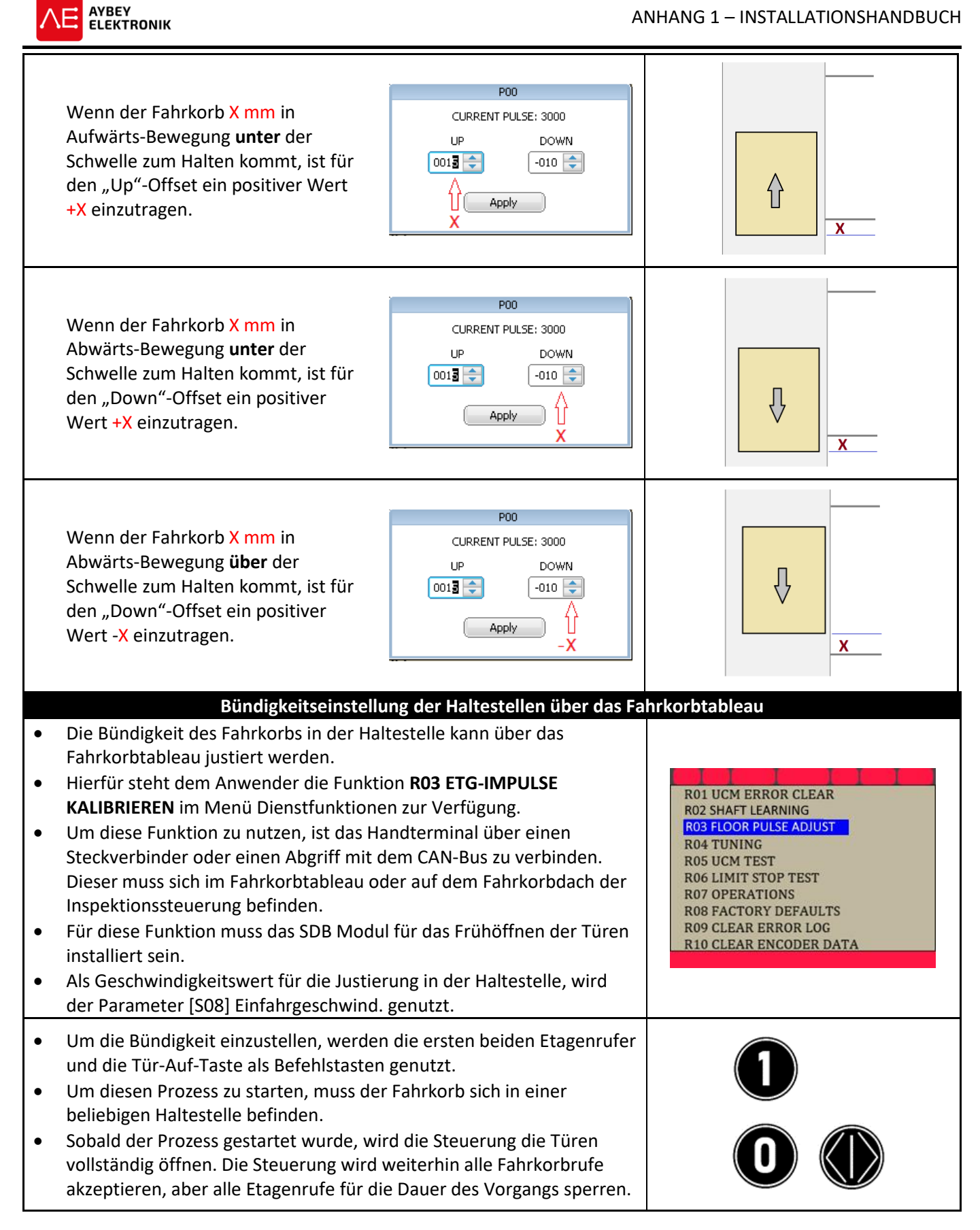

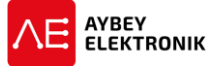

| •                                                                                                    | Die Auf-Taste des Handterminals ist zu drücken, um die<br>Bündigkeitsjustierung der Haltestellen über das Fahrkorbtablea<br>starten.<br>Es sind alle Haltestellen jeweils von unten und von Oben anzuf<br>Die angepasste Position ist für jede Haltestelle, über die folgen<br>Beschreibung zu speichern.                | au zu SHAFT LEARNING<br>(↑)-START<br>de                                                                           |
|----------------------------------------------------------------------------------------------------|----------------------------------------------------------------------------------------------------|----------------------------------------------------------------------------------------------------|
|                                                                                                    | Feineinstellung der Haltestellenposition über d                                                                                                    | as Verfahren des Fahrkorbs                                                                                        |
| Beispielhaft hält der Fahrkorb, zu Beginn des Vorgangs, in der Haltestelle<br>0.                                                                                                    |                                                                                                    | Eine andere Haltestelle anfahren                                                                                  |
| Zu<br>en                                                                                                    | m Anfahren der gewünschten Haltestelle ist lediglich der<br>tsprechende Etagenrufer des Fahrkorbtableaus zu drücken.                                                                                                    |                                                                                                    |
| <ul> <li>Sobald der Fahrkorb in der gewünschten Haltestelle (z.B. 1. Etage)<br/>angekommen ist, kann die Bündigkeit der Fahrkorbtürschwelle zur<br/>Schachttürschwelle bewertet werden.</li> <li>Die Fahrkorbtürschwelle befindet sich über der Schachttürschwelle:</li> <li>Der Tür-Auf-Taster ist gedrückt zu halten und anschließend ist der<br/>ETG- 0-Taster zu drücken.</li> <li>Solange beide Taster gleichzeitig gedrückt sind, wird der Fahrkorb<br/>nach unten fahren. Vorausgesetzt ist, dass sich der Fahrkorb im<br/>Einfahrbereich befindet und die Eingänge der Magnetschalter ML1<br/>und ML2 aktiv (im Bereich der Streifenmagnete) bleiben.</li> <li>Sollte nur der ETG-0-Rufer gedrückt werden, wird dies seitens der<br/>Steuerung als Ruf zum Erdgeschoss verstanden.</li> <li>Die Fahrkorbtürschwelle befindet sich unter der Schachttürschwelle:</li> <li>Der Tür-Auf-Taster ist gedrückt zu halten und anschließend ist der<br/>ETG-1-Taster zu drücken.</li> </ul> |                                                                                                    | le:<br>der<br>orb<br>ML1<br>der<br>elle:<br>der<br>Den Fahrkorb aufwärts bewegen<br>Den Fahrkorb aufwärts bewegen |
| •                                                                                                    | nach oben fahren. Vorausgesetzt ist, dass sich der Fahrkorb im<br>Einfahrbereich befindet und die Eingänge der Magnetschalter I<br>und ML2 aktiv (im Bereich der Streifenmagnete) bleiben.<br>Sollte nur der ETG-1-Taster gedrückt werden, wird dies seitens<br>Steuerung als Ruf in die erste Haltestelle verstanden.   | ML1<br>der                                                                                                    |
| So                                                                                                    |                                                                                                    | elle                                                                                                    |
| •                                                                                                    | stehen:<br>Der "1"-Taster ist für mindestens zwei Sekunden gedrückt zu h<br>Nach zwei Sekunden wird die LED-Beleuchtung des Rufers<br>aufleuchten, um das erfolgreiche Abspeichern der aktualisierte<br>Werte zu bestätigen.<br>Auf dem Display wird ebenfalls das Abspeichern der Werte bes<br>FLR:00[4567]adj<br>SAVED | alten.<br>2um speichern der Haltestellen<br>Position<br>tätigt.                                                   |
| Na<br>•                                                                                                    | <b>Abschluss der Feineinstellung in der aktuellen Haltestelle:</b><br>Um die nächste Haltestelle anzufahren, ist der jeweilige Etager<br>zu drücken.<br>Der beschriebene Einstellvorgang ist für jede weitere Haltestel<br>wiederholen.                                                                                  | Gehe zu einer anderen Haltestelle                                                                                 |

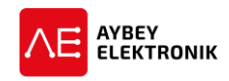